# Veiligheid

# Gevaar!

Elektriciteit Letsel als gevolg van elektriciteit is mogelijk als het systeem niet correct wordt bediend of als het systeem wordt geopend of aangepast.

- Open het systeem nooit en pas het nooit aan.
- Neem contact op met uw installateur als u uw systeem wilt aanpassen.

### Voorzichtig!

Gevoelige onderdelen

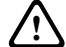

Schade aan gevoelige onderdelen is mogelijk als het systeem niet correct wordt behandeld of als het systeem wordt geopend of aangepast.

- Behandel het systeem voorzichtig.
- Open het systeem nooit en pas het nooit aan.

- 3 |
- Neem contact op met uw installateur als u uw systeem wilt aanpassen.

**Oude elektrische en elektronische apparatuur** Elektrische of elektronische apparaten die niet meer worden onderhouden, moeten afzonderlijk worden verzameld en opgestuurd voor milieuvriendelijke recycling (volgens de richtlijnen voor afgedankte elektrische en elektronische apparatuur).

Om oude elektrische of elektronische apparatuur weg te gooien, dient u gebruik te maken van de retour- en verzamelsystemen van uw betreffende land.

## Beknopte informatie

In deze handleiding worden de belangrijkste activiteiten voor het MAP 5000-systeem beschreven. Deze Beknopte bedieningshandleiding moet niet worden gezien als vervanging van de MAP 5000 Bedieningshandleiding. Raadpleeg de MAP 5000 Bedieningshandleiding voor gedetailleerde informatie over en instructies voor bedieningsactiviteiten.

# Systeemoverzicht

Er bevinden zich drie lichtdiodes (LED's) op de linkerrand van de behuizing van de MAP-bedieneenheid:

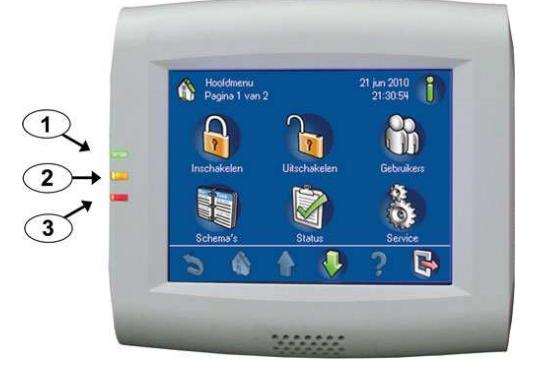

# 4

Ele-Compo-Beschrijving ment nent Geeft aan dat de conditie van Groene I FD de bedieneenheid normaal is. 2 Gele LED Geeft aan dat er een probleem is, dat apparaten zijn afgedekt of dat apparatuur van het systeem is overbrugd of gedeactiveerd. 3 Rode Gaat standaard oplichten als er LED een alarmsituatie optreedt in het inbraakbeveiligingssysteem.

# Werking

# Aanmelden

### Aanmelden

1. Tik op het scherm om het aanmeldingsscherm weer te geven.

# 5 |

- Voer uw PIN-code in in het veld PIN-code. De PIN-code van de gebruiker is een combinatie van de gebruikers-ID van 3 cijfers en een wachtwoord van 6 cijfers (bijvoorbeeld, 004 123456).
  - Als de PIN-code correct is, wordt het
    Hoofdmenu weergegeven.

# Ongeldige PIN-code

Als de PIN-code onjuist is, wordt een foutmelding weergegeven.

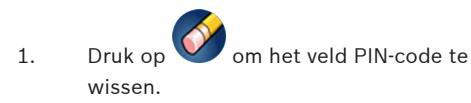

Wanneer tien maal een onjuiste PIN-code is ingevoerd, wordt de bedieneenheid standaard twee minuten geblokkeerd. Deze waarden kunnen door de installateur worden geconfigureerd.

# Alarmen uitschakelen

## Het akoestische alarm van de lokale bedieneenheid uitschakelen

- 1. Raak het scherm van de lokale bedieneenheid aan.
- Het aanmeldingsscherm wordt weergegeven en het akoestische alarm in de lokale bedieneenheid wordt uitgeschakeld.

### Alle akoestische alarmen van externe apparaten uitschakelen

- 1. Meld u aan om alle akoestische alarmen weer te geven. Zie *Aanmelden, 1*.
  - ➡ Het eerste en laatste alarm worden direct weergegeven.

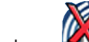

2.

Druk op WWW om de alarmen van alle externe akoestische apparaten en bedieneenheden uit te schakelen.

De alarmen van alle externe akoestische apparaten en bedieneenheden worden uitgeschakeld.

# **Partities Inschakelen**

### Het menu Inschakelen openen

- 1. Druk op en om het menu Inschakelen te openen.
- ⇒ Het menu Inschakelen met drie menuop
  - ties wordt weergegeven.

### Inschakelen

- 1. Selecteer een van de drie menuopties om door te gaan.
  - ⇒ De partities met de bijbehorende Inschakelingsmogelijkheden worden weergegeven.
- Een partitie is klaar voor Inschakeling als het

pictogram wordt weergegeven.

⇒ De partitie is Ingeschakeld.

# 8 |

2.

3.

⇒

Een partitie is niet klaar voor Inschakeling als

het pictogram 🔍 wordt weergegeven.

# Een partitie Inschakelen, wanneer deze gereed is voor Inschakelen

✓ Een partitie is klaar voor Inschakeling als

het pictogram wordt weergegeven. Alle apparaten in deze partitie hebben een normale status.

1. Als u een partitie wilt Inschakelen die gereed is voor Inschakeling, drukt u op de gewenste optie of partitie.

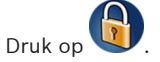

Een aftelprocedure wordt gestart om aan te geven hoeveel tijd u hebt om de locatie te verlaten.

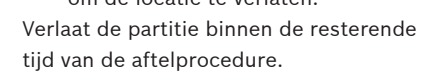

# Een partitie gereed maken voor Inschakeling

✓ Een partitie is niet klaar voor Inschake-

ling als het pictogram wordt weergegeven. De partitie bevat actieve apparaten of apparaten in alarm.

 Als u een partitie wilt Inschakelen die niet gereed is voor Inschakeling, drukt u op de gewenste optie of partitie.

2. Druk op

- Alle actieve apparaten of apparaten in alarm, die al dan niet kunnen worden overbrugd, worden weergegeven.
- Los de problemen met de vermelde apparaten op om deze partitie gereed te maken voor Inschakeling.

# Geforceerd Inschakelen

1. Als u de partitie wilt Inschakelen zonder de vermelde apparaten en als aan de voorwaarden is voldaan, drukt u op **For**ceer inschakelen.

# Partities Uitschakelen

# Het menu Uitschakelen openen

Druk op 🛞 en 😈 om het menu Uit-

**schakelen** te openen. Het menu **Uitschakelen** met drie menuopties wordt weergegeven.

### Uitschakelen

1.

⇒

13 |

- 1. Selecteer een van de drie menuopties om door te gaan.
  - De partities met de bijbehorende inschakelingsstatus worden weergegeven. Een partitie is Ingeschakeld en

kan worden Uitgeschakeld als het

pictogram wordt weergegeven.

 Om een partitie Uit te schakelen, drukt u op de gewenste optie of partitie.

Druk op

3.

 $\Rightarrow$  De partitie wordt Uitgeschakeld.

# Partitiestatus weergeven

# Het menu Status openen

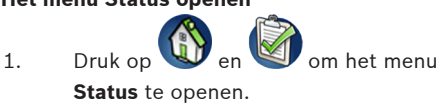

2. Het menu **Status** met vier menuopties wordt weergegeven.

### De partitiestatus weergeven

1. Druk op **Toon gebiedsstatus**.

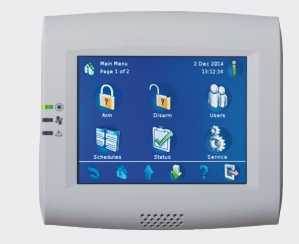

### **MAP-bedieneenheid**

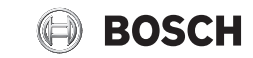

**nl** Beknopte Bediening/Gebruiker handleiding

# 12 |

⇒ Een lijst met alle partities en hun status wordt weergegeven. Het sym-

> bool geeft aan dat er gedetailleerde informatie is die kan worden weergegeven voor een partitie. U kunt ook zoeken naar partities op naam, of partities filteren op hun Inof Uitgeschakelde status.

- 2. Druk op het symbool om details over de partitiestatus weer te geven.
- ⇒ Details over de partitiestatus worden weergegeven.

# Afmelden

### Afmelden

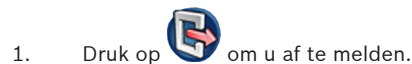

# Storingen verhelpen

Neem contact op met uw installateur in het geval van problemen of onverwacht gedrag van het systeem.

Raadpleeg de MAP 5000 Bedieningshandleiding voor gedetailleerde informatie over en instructies voor bedieningsactiviteiten.

### 14 |

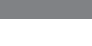

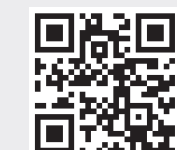